### Monitor USB-C Dell P2423DE/P2723DE Dell Display Manager Manual do utilizador

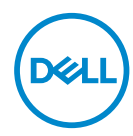

Modelo: P2423DE/P2723DE Modelo regulamentar: P2423DEc/P2723DEc NOTA: Uma NOTA indica informações importantes que o ajudam a utilizar melhor o seu computador.

- △ ATENÇÃO: ATENÇÃO indica potenciais danos no hardware ou perda de dados se as instruções não forem seguidas.
- AVISO: Um AVISO indica risco potencial de danos materiais, ferimentos ou morte.

**Copyright © 2022 Dell Inc. ou suas subsidiárias. Todos os direitos reservados.** Dell, EMC e outras marcas comerciais são marcas comerciais da Dell Inc. ou suas subsidiárias. Outras marcas comerciais poderão ser marcas comerciais dos respetivos proprietários.

2022 - 02

Rev. A00

# Índice

| Descrição geral4                                                     |
|----------------------------------------------------------------------|
| Selecionar opções de Definições rápidas 5                            |
| Configurar as opções de exibição básicas7                            |
| Atribuir modos predefinidos a aplicações9                            |
| Organizar o Windows com Easy Arrange<br>(Fácil organização)10        |
| Gerir várias entradas de vídeo13                                     |
| Restaurar posições da aplicação14                                    |
| Afixar o DDM numa janela ativa<br>(apenas Windows 10 e Windows 11)16 |
| Definir opções de conservação de energia 17                          |
| Outras teclas de atalho18                                            |
| Resolução de problemas19                                             |

### Descrição geral

O Dell Display Manager é uma aplicação que permite aos utilizadores configurar as definições dos monitores Dell suportados, como o brilho, contraste e modos predefinidos. Após a instalação, é possível aceder ao Dell Display Manager a partir da barra de notificações. É possível aceder às informações dos monitores ligados ao sistema quando coloca o rato sobre o ícone na barra de notificações.

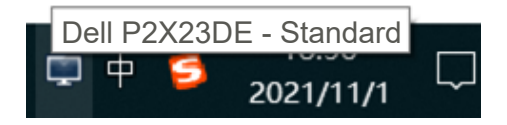

NOTA: O Dell Display Manager utiliza o canal DDC/CI (Display Data Channel/Command Interface) para comunicar com o monitor. Certifique-se de que o canal DDC/CI está ativado no menu da seguinte forma:

| (DESLL) | 2X Monitor          |                 |     |      |
|---------|---------------------|-----------------|-----|------|
| Ó.      | Brightness/Contrast | Display Info    |     |      |
| Ð       | Input Source        |                 |     |      |
| \$      | Color               |                 | Off |      |
| Ģ       | Display             |                 |     |      |
|         | Menu                |                 |     |      |
| ☆       | Personalize         | Self-Diagnostic |     |      |
| II      |                     |                 |     |      |
|         |                     |                 |     |      |
|         |                     |                 | <   | Exit |

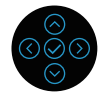

#### Selecionar opções de Definições rápidas

Pode abrir a janela **Quick Settings (Definições rápidas)** clicando no ícone do Dell Display Manager na barra de notificações.

Se existir mais do que um modelo Dell suportado ligado ao sistema, é possível selecionar um monitor alvo específico a partir do menu pendente Display (Monitor).

Na janela **Guick Settings (Definições rápidas)**, pode também alterar as seguintes definições:

- \* Resolução
- \* Aspeto do ecrã no Modo Automático ou Modo Manual
- \* Níveis de brilho e contraste
- \* Esquemas de janela Easy Arrange para o monitor

| Display                                            | Manager                   | x              |
|----------------------------------------------------|---------------------------|----------------|
| Display:                                           | Dell P2X23DE              |                |
| Resolution:                                        | 2560×1440                 | Change         |
| <ul> <li>Auto Mode</li> <li>Manual Mode</li> </ul> | Standard                  | Configure<br>~ |
| Brightness:                                        | · · · · · · · · · ·       | 75%            |
| Contrast:                                          |                           | 75%            |
| Recently used:                                     |                           | More options   |
| ×                                                  |                           |                |
|                                                    | Open Dell Display Manager |                |

DEL

Na janela **Quick Settings (Definições rápidas)**, pode também clicar em **Open Dell Display Manager (Abrir Dell Display Manager)** para aceder a definições mais avançadas.

#### 🖉 NOTA:

| Funcionalidade          | Função                                                  | Descrição                                                                                             |
|-------------------------|---------------------------------------------------------|----------------------------------------------------------------------------------------------------|
| Acesso rápido ao<br>DDM | Tecla rápida de<br>acesso à IU do DDM.                  | Ctrl+Shift+D                                                                                          |
|                         | Controlar um<br>monitor individual<br>numa configuração | Para selecionar o monitor no menu<br>pendente, o monitor selecionado<br>apresenta o logótipo da Dell. |
|                         | de vários monitores                                     | Mova a IU do DDM para o monitor a controlar.                                                          |
|                         |                                                         | Pressione Ctrl+Shift+D para aceder à mini IU sob o ponteiro do rato.                                  |

DELL

#### Configurar as opções de exibição básicas

Pode selecionar Manual Mode (Modo manual), para selecionar manualmente um modo predefinido, ou pode selecionar Auto Mode (Modo automático), que aplica um modo predefinido com base da aplicação ativa. Será exibida uma mensagem no ecrã indicando o modo predefinido atual de cada vez que for alterado. Os níveis de brilho e contraste do monitor podem também ser ajustados diretamente a partir do separador Basic (Básico).

| Display I                                             | Manager                   |                |     | De          | II P2X23DE | ? X  |
|-------------------------------------------------------|---------------------------|----------------|-----|-------------|------------|------|
| Basic                                                 | Auto Mode                 | Easy Arrange   | In  | put Manager | Option     | s    |
| Resolution:                                           | 2560×1440                 |                |     |             | Cha        | nge  |
| <ul> <li>Auto Mode</li> <li>Use preset mod</li> </ul> | de assignments for active | e applications |     |             | Config     | jure |
| Manual Mode<br>Choose a press                         | et mode:                  |                |     | Standard    |            | ~    |
| Brightness:                                           | 1 1 1 1 1 1               |                | 75% |             |            |      |
| Contrast:                                             |                           |                | 75% |             |            |      |
|                                                       |                           |                |     |             |            |      |
|                                                       |                           |                |     |             |            |      |

NOTA: Quando são ligados vários monitores Dell, selecione "Ativar controlo de matriz de exibição" para aplicar controlos de predefinições de brilho, contraste e cor a todos os monitores.

DEL

7

| Display                                                | Manager                  |                |     | Dell P2      | X23DE 🔻 ? | x |
|--------------------------------------------------------|--------------------------|----------------|-----|--------------|-----------|---|
| Basic                                                  | Auto Mode                | Easy Arrange   | I   | nput Manager | Options   |   |
| Resolution:                                            | 2560×1440                |                |     |              | Change    |   |
| <ul> <li>Auto Mode</li> <li>Use preset mode</li> </ul> | de assignments for activ | e applications |     |              | Configure |   |
| Manual Mode<br>Choose a pres                           | et mode:                 |                |     | Standard     | ~         |   |
| Brightness:                                            | 1 1 1 1 1                |                | 75% |              |           |   |
| Contrast:                                              | 1 1 1 1                  |                | 75% |              |           |   |
| Enable display                                         | matrix control           |                |     |              |           |   |

(D&LL

8

#### Atribuir modos predefinidos a aplicações

O separador **Auto Mode (Modo automático)** permite associar um Preset Mode (Modo predefinido) específico a uma aplicação específica, e aplicálo automaticamente. Quando **Auto Mode (Modo automático)** é ativado, o Dell Display Manager muda automaticamente para o **Preset Mode (Modo predefinido)** correspondente sempre que a aplicação associada é ativada. O **Preset Mode (Modo predefinido)** atribuído a uma aplicação em particular pode ser o mesmo para cada monitor ligado, ou pode variar de monitor para monitor.

O Dell Display Manager está pré-configurado para diversas aplicações populares. Para adicionar uma aplicação nova à lista de atribuição, basta arrastar a aplicação do ambiente de trabalho do menu Iniciar do Windows ou de qualquer outro local e largar na lista atual.

# NOTA: Não são suportadas atribuições de Modo predefinido a ficheiros batch, scripts, loaders e ficheiros não executáveis, como arquivos zip ou ficheiros compactados.

Também pode configurar o modo predefinido Jogos para utilizar sempre que uma aplicação Direct3D é executada no modo de ecrã inteiro. Para evitar que uma aplicação utilize o modo, atribua-lhe um modo predefinido diferente.

| Display Manager                                 |                      |                        | Dell P2X23DE |     |
|-------------------------------------------------|----------------------|------------------------|--------------|-----|
| Basic Auto Mode                                 | Easy Arrange         | Input Manage           | r Optic      | ons |
| assign a preset mode to a specific application. | To add an applicatio | on, drag it to the lis | st:          |     |
| Application                                     | Preset Mode          |                        |              | ^   |
| (Default for desktop apps)                      | Standard             | ~                      |              |     |
| (Default for fullscreen Direct3D)               | Game                 | ~                      |              |     |
| (Default for universal Windows apps)            | Warm                 | ~                      |              |     |
| Adobe Reader 9.2                                | Standard             | ~                      |              |     |
| 🥖 Internet Explorer                             | Warm                 | ~                      |              |     |
|                                                 | Warm                 | ~                      |              |     |

Déi

#### Organizar o Windows com Easy Arrange (Fácil organização)

Nos monitores Dell suportados, o separador **Easy Arrange (Fácil organização)** permite organizar facilmente as janelas abertas num dos esquemas predefinidos arrastando-as para as zonas. Pressione ">" ou utilize a tecla Página Acima/Página Abaixo para encontrar mais esquemas. Para criar um esquema personalizado, organize as janelas abertas e clique em **Save (Guardar)**.

Para começar a usar o **Easy Arrange (Fácil organização)**, escolha um monitor alvo e selecione um dos esquemas predefinidos. As regiões para esse esquema são exibidas temporariamente no monitor. Em seguida, arraste uma janela aberta pelo monitor. Enquanto arrasta a janela, o esquema de janelas atual é apresentado e uma região ativa fica destacada quando a janela passa sobre ela. A qualquer momento, largue a janela na região ativa para colocá-la nessa região.

| Display                                             | Manager                                                                         |                      |                     | Dell P2X23DE ?      | x |
|-----------------------------------------------------|---------------------------------------------------------------------------------|----------------------|---------------------|---------------------|---|
| Basic                                               | Auto Mode                                                                       | Easy Arrange         | Input Manager       | Options             |   |
| Select a predefine<br>position and resize           | ed or custom window layout f<br>e automatically:                                | for this monitor. Of | pen windows dragged | into each zone will |   |
| ×                                                   |                                                                                 |                      |                     |                     |   |
|                                                     |                                                                                 |                      |                     |                     | > |
|                                                     |                                                                                 |                      |                     |                     |   |
| To create a custo<br>Coverlap trans<br>Hold down th | om layout, arrange your wind<br>sparent borders<br>e SHIFT key to enable zone p | ows and then dick    | Save                |                     |   |

Para criar um esquema de janelas personalizado, dimensione e posicione as janelas no ambiente de trabalho e clique no link Guardar em **Easy Arrange (Fácil organização)**. O tamanho e a posição das janelas é guardado como um modelo personalizado, e é criado o ícone de esquema personalizado.

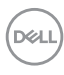

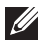

NOTA: Esta opção não guarda ou memoriza as aplicações que estão abertas. Apenas o tamanho e a posição das janelas são guardados.

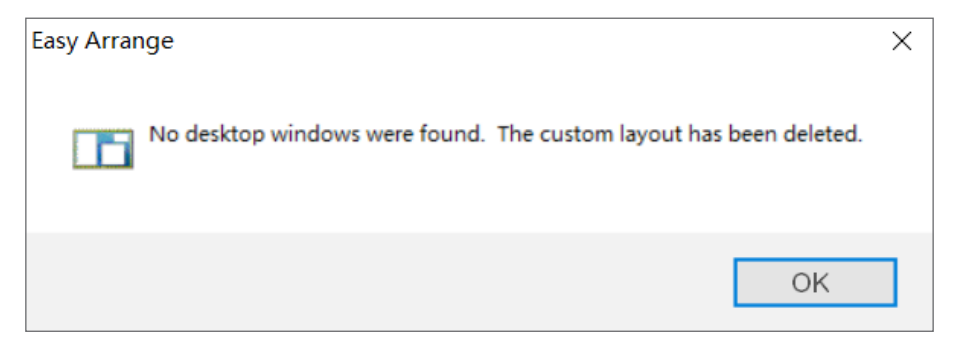

Para utilizar o esquema personalizado, selecione o ícone de esquema personalizado. Para eliminar o esquema personalizado atualmente guardado, feche todas as janelas no ambiente de trabalho e clique no link Guardar em Easy Arrange (Fácil organização).

| Display                                       | Manager                                                                            |                      | D                    | ell P2X23DE ?     | x |
|-----------------------------------------------|------------------------------------------------------------------------------------|----------------------|----------------------|-------------------|---|
| Basic                                         | Auto Mode                                                                          | Easy Arrange         | Input Manager        | Options           |   |
| Select a predefine<br>position and resiz      | ed or custom window layout for<br>e automatically:                                 | this monitor. Oper   | n windows dragged in | to each zone will |   |
| ×                                             |                                                                                    |                      |                      |                   |   |
|                                               |                                                                                    |                      |                      |                   | > |
|                                               |                                                                                    |                      |                      |                   |   |
| To create a custo Overlap trans Hold down the | m layout, arrange your windov<br>sparent borders<br>e SHIFT key to enable zone po: | is and then click Sa | ive                  |                   |   |

DEL

Existem outras formas avançadas de utilizar a função Fácil organização. Consulte a tabela seguinte.

| Funcionalidade                         | Função                                                                            | Descrição                                                                                                    |
|----------------------------------------|-----------------------------------------------------------------------------------|----------------------------------------------------------------------------------------------------|
| Easy Arrange<br>(Fácil<br>organização) | Esquemas<br>personalizados                                                        | Guarde e designe 5 padrões de<br><b>Easy Arrange (Fácil organização)</b><br>personalizados.                                                                                                    |
| avançada                               |                                                                                   | Configure padrões x*y.                                                                                                    |
|                                        | 6 esquemas MRU<br>(mais usados<br>recentemente)                                   | Pressione Ctrl+Shift+Home para<br>alternar entre os últimos 6 esquemas<br>MRU.                                                                                                    |
|                                        | Redimensionamento<br>de partição dinâmico                                         | Mantenha premida a tecla Ctrl enquanto<br>redimensiona o esquema atual de <b>Easy</b><br><b>Arrange (Fácil organização)</b> para<br>ajustar o tamanho e os números das<br>células num esquema. |
|                                        |                                                                                   | O padrão de <b>Easy Arrange (Fácil</b><br>organização) recentemente formado é<br>guardado na posição do ícone de <b>Easy</b><br>Arrange (Fácil organização).                                   |
|                                        |                                                                                   | Mantenha premida a tecla Ctrl enquanto<br>clica num ícone de esquema modificado<br>para restaurá-lo para o esquema<br>predefinido.                                                             |
|                                        | Esquemas de <b>Easy</b><br>Arrange (Fácil<br>organização) para<br>modo de retrato | Os ícones de <b>Easy Arrange (Fácil</b><br>organização) de modo de retrato são<br>apresentados quando roda o monitor.                                                                          |

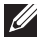

DELI

NOTA: Uma aplicação pode exigir uma resolução mínima efetiva para a sua janela de aplicação. Essa aplicação pode não encaixar na zona de Easy Arrange (Fácil organização) se a zona for inferior ao tamanho de janela necessário.

#### Gerir várias entradas de vídeo

O separador **Input Manager (Gestor de entrada)** permite gerir várias entradas de vídeo ligadas ao seu monitor Dell. Facilita muito a mudança entre as entradas quando trabalha com vários computadores.

São listadas todas as portas de entrada de vídeo disponíveis para o seu monitor. Pode atribuir o nome que quiser a cada entrada. Guarde as suas mudanças após a edição.

Pode definir uma tecla de atalho para mudar rapidamente para a sua entrada favorita e outra tecla de atalho para alternar rapidamente entre duas entradas se trabalhar frequentemente entre elas.

|                                                    | Auto Mo   | de         | Easy Arrange |   | Inpu | t Manager | Options     |   |
|----------------------------------------------------|-----------|------------|--------------|---|------|-----------|-------------|---|
| Input port:                                        | Inpu      | it name:   |              |   |      |           |             |   |
| USB-C                                              | (Clid     | k to edit) |              |   |      |           |             |   |
| DP                                                 | (Clic     | k to edit) |              |   |      |           |             |   |
| HDMI (Active)                                      | (Clid     | k to edit) |              |   |      | S         | ave         |   |
|                                                    |           |            |              |   |      |           |             | _ |
| Favorite input shor<br>None                        | tcut key: | USB-C      |              | ~ |      | Change a  | ctive input |   |
| Favorite input shor<br>None<br>Input switch shortc | tcut key: | USB-C      |              | ~ |      | Change a  | ctive input |   |

NOTA: O Dell Display Manager (DDM) comunica com o seu monitor mesmo quando o monitor exibe vídeo de outro computador. Pode instalar o Dell Display Manager no computador que utiliza frequentemente e controlar a troca de entrada a partir dele. Também pode instalar o Dell Display Manager noutros computadores ligados ao monitor.

#### Restaurar posições da aplicação

O Dell Display Manager pode ajudar a restaurar as janelas da aplicação nas suas posições quando volta a ligar o computador ao(s) monitor(es). Pode aceder rapidamente a esta funcionalidade clicando com o botão direito no ícone do Dell Display Manager na barra de notificações.

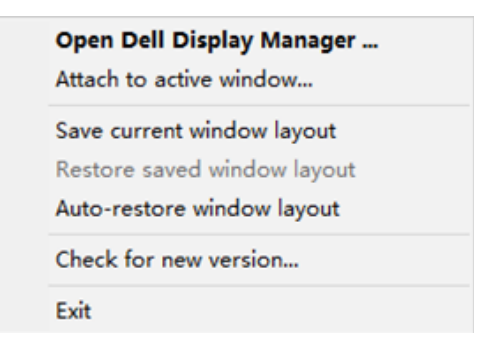

Se escolher **"Auto-restore window layout (Restaurar automaticamente o esquema de janelas)"**, as posições das janelas da sua aplicação são rastreadas e memorizados pelo Dell Display Manager. O Dell Display Manager coloca automaticamente as janelas da aplicação nas suas posições originais quando volta a ligar o computador ao(s) monitor(es).

|   | Open Dell Display Manager<br>Attach to active window |
|---|------------------------------------------------------|
|   | Save current window layout                           |
|   | Restore saved window layout                          |
| ~ | Auto-restore window layout                           |
|   | Check for new version                                |
|   | Exit                                                 |

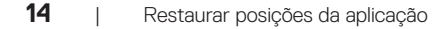

Déi

Se pretender regressar a um esquema favorito depois de deslocar as janelas da aplicação, pode selecionar primeiro **"Save current window layout (Guardar esquema de janelas atual)"** e, em seguida, **"Restore saved window layout (Restaurar esquema de janelas guardado)"**.

| Open Dell Display Manager<br>Attach to active window |
|------------------------------------------------------|
| Save current window layout                           |
| Restore saved window layout                          |
| Auto-restore window layout                           |
| Check for new version                                |
| Exit                                                 |

Pode utilizar monitores com diferentes esquemas ou resoluções na sua rotina diária, e pode aplicar-lhes diferentes esquemas de janelas. O Dell Display Manager reconhece o monitor que voltou a ligar e restaura as posições da aplicação em conformidade. Caso necessite de substituir um monitor numa configuração de matriz de monitores, pode guardar o esquema de janelas antes de efetuar a substituição e restaurar o esquema depois de instalar o novo monitor.

### NOTA: Para desfrutar desta funcionalidade, deverá manter as suas aplicações em execução. O Dell Display Manager não abre aplicações.

#### Afixar o DDM numa janela ativa (apenas Windows 10 e Windows 11)

O ícone do DDM pode ser incluído na janela ativa na qual está a trabalhar. Clique no ícone para aceder facilmente às funcionalidades seguintes.

| Funcionalidade                                                           | Função                                                                                              | Descrição                                                                                                    |
|--------------------------------------------------------------------------|----------------------------------------------------------------------------------------------------|----------------------------------------------------------------------------------------------------|
| Afixar o DDM<br>numa janela ativa<br>(apenas Windows<br>10 e Windows 11) | Mudar a predefinição<br>ou ajustar a<br>diferentes partições                                        | O ícone do DDM é incluído na janela<br>ativa e o utilizador pode mudar<br>facilmente a posição da janela, mudar<br>o modo de cor predefinido e associar o<br>modo de predefinição automática. |
|                                                                          | Acionar tecla de<br>atalho                                                                          | Pressionar Ctrl+Shift+Ins na janela de<br>uma aplicação em execução também<br>acionar o menu DDM incluído.                                                                                    |
|                                                                          | Mover a janela da<br>aplicação entre as<br>células de <b>Easy</b><br>Arrange (Fácil<br>organização) | Envie a janela da aplicação para a célula<br>de <b>Easy Arrange (Fácil organização)</b><br>anterior/seguinte.                                                                                 |
|                                                                          | Mover a janela da<br>aplicação entre os<br>monitores                                                | Envie a janela da aplicação para o monitor anterior/seguinte.                                                                                                    |

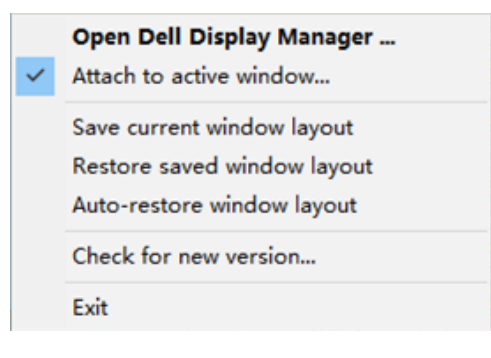

DELI

16

#### Definir opções de conservação de energia

Nos modelos Dell suportados, o separador **Options (Opções)** disponibiliza opções de poupança de energia PowerNap. Pode definir o brilho do monitor para o nível mínimo ou colocar o monitor em suspensão quando a proteção de ecrã for ativada.

| Dasic                                                  | Auto Mode                  | Easy Arrange         | Input Manager | Options   |
|--------------------------------------------------------|----------------------------|----------------------|---------------|-----------|
| PowerNap o                                             | ptions:                    |                      |               | Configure |
| Reduce                                                 | brightness when screensa   | aver activates       |               |           |
| O Put the                                              | display to sleep when scre | eensaver activates   |               |           |
|                                                        |                            |                      |               |           |
| Program shortcut key: Application window shortcut key: |                            |                      |               |           |
| Ctrl + Shift + D                                       |                            | Ctrl + Shift + Num 0 |               |           |
| Easy Arrange M                                         | RU shortcut key:           |                      |               |           |
| Ctrl + Shift + H                                       | ome                        |                      |               |           |
|                                                        |                            |                      |               |           |
|                                                        |                            |                      |               |           |
|                                                        |                            |                      |               |           |

Déi

#### Outras teclas de atalho

As teclas de atalho podem ser definidas para as seguintes operações:

- Program shortcut key (Tecla de atalho de programa): para abrir rapidamente a janela Quick Settings (Definições rápidas).
- Easy Arrange MRU shortcut key (Tecla de talho MRU de Fácil organização): para aplicar rapidamente os 5 esquemas de janela utilizados recentemente.
- Application window shortcut key (Tecla de atalho de janela de aplicação): para executar um menu rápido para as opções em Auto Mode (Modo automático) e Easy Arrange (Fácil organização).

| Display                                                  | Manager                                                       |                                    | De                                   | II P2X23DE ? X |
|----------------------------------------------------------|---------------------------------------------------------------|------------------------------------|--------------------------------------|----------------|
| Basic                                                    | Auto Mode                                                     | Easy Arrange                       | Input Manager                        | Options        |
| PowerNap opt     Reduce br     Put the dis               | ions:<br>ightness when screensav<br>splay to sleep when scree | ver activates<br>ensaver activates |                                      | Configure      |
| Program shortcut<br>Ctrl + Shift + D<br>Easy Arrange MRI | key:                                                          | Application<br>Ctrl + Shi          | n window shortcut key:<br>ft + Num 0 |                |
| Ctrl + Shift + Hor                                       | ne                                                            |                                    |                                      |                |
|                                                          |                                                               |                                    |                                      |                |
|                                                          |                                                               |                                    |                                      |                |
|                                                          |                                                               |                                    |                                      |                |

DEL

#### Resolução de problemas

O DDM funciona apenas com os monitores Dell suportados. O DDM não suporta monitores de outros fabricantes. Se o DDM não funcionar no seu monitor, o DDM apresentará o ícone seguinte na barra de notificações.

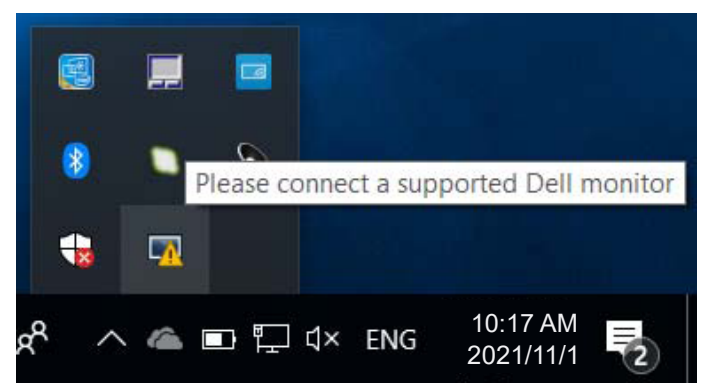

Quando clica no ícone, o DDM exibe uma mensagem de erro mais detalhada.

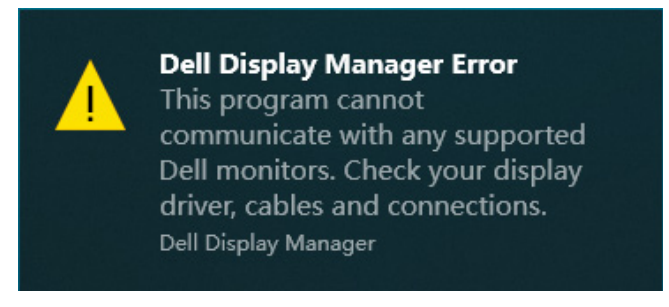

Se o DDM não conseguir detetar e/ou comunicar com um monitor Dell suportado, experimente os passos seguintes para resolver o problema:

- 1. Certifique-se de que o cabo de vídeo está devidamente ligado ao monitor e computador. Os conectores devem estar firmemente introduzidos.
- 2. Verifique o menu OSD do monitor para garantir que a opção DDC/CI é ativada.
- 3. Certifique-se de que está na posse do controlador de placa gráfica correto e mais recente do fabricante da sua placa gráfica, como Intel, AMD e NVIDIA. Uma versão incompatível ou antiga do controlador da placa gráfica resulta na avaria do DDM.

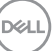

- 4. Remova quaisquer estações de ancoragem ou extensores ou conversores de cabos entre o monitor e a porta da placa gráfica. Alguns extensores, concentradores ou conversores podem não suportar corretamente DDC/CI e podem provocar uma falha na aplicação do DDM. Atualize o controlador do dispositivo se estiver disponível a versão mais recente do mesmo.
- 5. Reinicie o computador.

O DDM pode não funcionar com os seguintes monitores:

- Modelos de monitores Dell anteriores de 2013 ou anteriores e a série D dos monitores Dell. Consulte os websites de suporte aos produtos Dell para mais informações.
- · Monitores para jogos que utilizam tecnologia G-sync baseada na Nvidia.
- · Os monitores virtuais e sem fios não suportam DDC/Cl.
- Em modelos mais antigos de monitores com DisplayPort versão 1.2, poderá ter de desativar MST/DP 1.2 utilizando o menu OSD do monitor.

Se o computador estiver ligado à Internet, receberá uma mensagem quando estiver disponível uma versão mais recente da aplicação do DDM. Recomendamos que transfira e instale a mais recente aplicação do DDM.

Também pode verificar se existe uma versão mais recente clicando com o botão direito no ícone do DDM enquanto pressiona a tecla Shift.

|   | Open Dell Display Manager<br>Attach to active window                         |   |
|---|------------------------------------------------------------------------------|---|
|   | Refresh<br>Bypass Windows DDI where appropriate<br>Save monitor asset report |   |
|   | Save <u>d</u> iagnostic report                                               |   |
|   | Save current window layout                                                   |   |
|   | <u>R</u> estore saved window layout                                          |   |
|   | A <u>u</u> to-restore window layout                                          |   |
| ~ | Auto-load at startup                                                         |   |
| ~ | O <u>n</u> screen notifications                                              |   |
|   | <u>P</u> rogram language                                                     | > |
|   | <u>C</u> heck for new version                                                |   |
|   | <u>E</u> xit                                                                 |   |